# **DSA FFT Analysis**

Follow the guided steps below on how to set-up a FFT Analysis in EDM to use with Spider hardware.

# **Create Test**

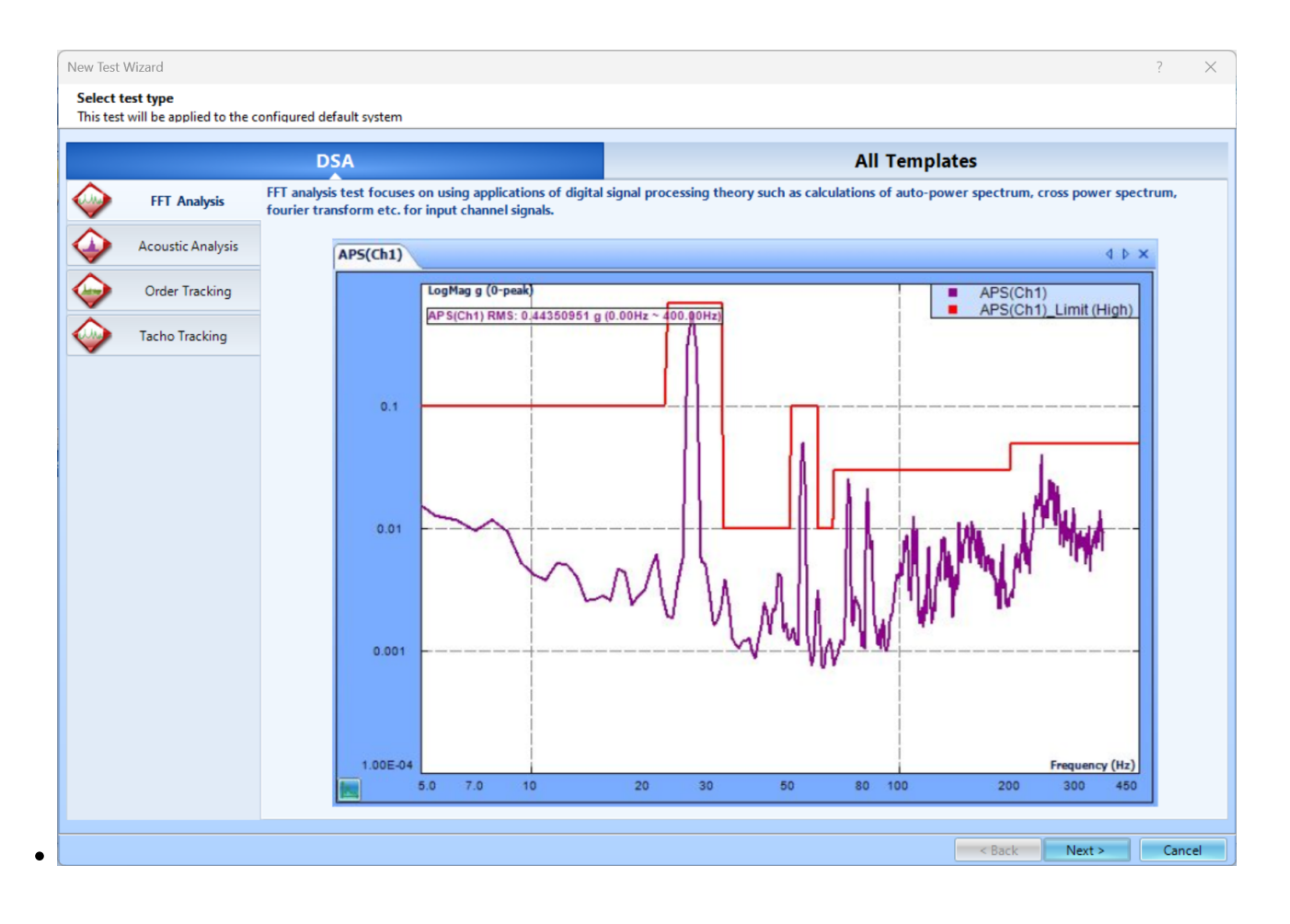

Last update: 2024/05/29 19:59

dsa:fft

| Create a new FFT                                                                                                    | Analysis test: FFT                                                                                                    | Analysis                                                                                                    |                                                                                                    |                                                        |                      |                   |                   |                          |        |                 |    |
|----------------------------------------------------------------------------------------------------|----------------------------------------------------------------------------------------------------|----------------------------------------------------------------------------------------------------|----------------------------------------------------------------------------------------------------|--------------------------------------------------------|----------------------|-------------------|-------------------|--------------------------|--------|-----------------|----|
| lest name:                                                                                                    | FFT Analysis                                                                                                    |                                                                                                    |                                                                                                    |                                                        | Append the sequ      | ience number      | 1                 |                          |        |                 |    |
| Test description:                                                                                                    |                                                                                                    |                                                                                                    |                                                                                                    |                                                        |                      |                   |                   |                          |        |                 |    |
| rest description.                                                                                                    |                                                                                                    |                                                                                                    |                                                                                                    |                                                        |                      |                   |                   |                          |        |                 |    |
| <ul> <li>Use the defa</li> <li>Create test by</li> </ul>                                                                                                    | ault libraries of the<br>by using a template                                                                                                    | previous test of the<br>e.                                                                                                    | same type. If default libra                                                                                                    | aries were not app                                     | lied before the manu | facturing setting | s will be used.   |                          |        |                 |    |
| Select Tem                                                                                                    | plate Name                                                                                                    | Description                                                                                                    |                                                                                                    |                                                        |                      |                   |                   |                          |        |                 |    |
|                                                                                                    |                                                                                                    |                                                                                                    |                                                                                                    |                                                        |                      |                   |                   |                          |        |                 |    |
| pider system:                                                                                                    | SYS_2597504                                                                                                    | •                                                                                                    |                                                                                                    |                                                        |                      |                   |                   |                          |        |                 |    |
| est directory:                                                                                                    |                                                                                                    |                                                                                                    |                                                                                                    |                                                        |                      |                   |                   |                          |        |                 |    |
| est an eetory i                                                                                                    | C:\Users\Drew\D                                                                                                    | Documents\EDM\Spi                                                                                                    | der_DSA\FFT Analysis                                                                                                    |                                                        | C                    | hoose             |                   |                          |        |                 |    |
| Create new rur                                                                                                    | C:\Users\Drew\D                                                                                                    | Documents\EDM\Spi<br>un                                                                                                    | der_DSA\FFT Analysis                                                                                                    |                                                        | C                    | choose            |                   |                          |        |                 |    |
| Create new rur                                                                                                    | C:\Users\Drew\D                                                                                                    | Documents\EDM\Spi<br>un                                                                                                    | der_DSA\FFT Analysis                                                                                                    |                                                        | C                    | Choose            |                   |                          |        |                 |    |
| Create new rur                                                                                                    | C:\Users\Drew\E<br>n folder for each n                                                                                                    | Documents\EDM\Spi                                                                                                    | der_DSA\FFT Analysis                                                                                                    |                                                        |                      | hoose             |                   | < Back                   | Next > | Car             | 10 |
| Create new rur                                                                                                    | C:\Users\Drew\E<br>n folder for each n                                                                                                    | Documents\EDM\Spi                                                                                                    | der_DSA\FFT Analysis                                                                                                    |                                                        |                      | ihoose            |                   | < Back                   | Next > | Car<br>?        | 10 |
| Create new run<br>ew Test Wizard                                                                                                    | C:\Users\Drew\D<br>n folder for each n                                                                                                    | Documents\EDM\Spi                                                                                                    | der_DSA\FFT Analysis                                                                                                    |                                                        | 3                    | ihoose            |                   | < Back                   | Next > | Car<br>?        | 10 |
| Create new run<br>ew Test Wizard<br>Please check th<br>Note: Go to Mea                                                                                                    | C:\Users\Drew\D<br>n folder for each n<br>he signal types to<br>asured Signals sett                                                                                                    | Documents\EDM\Spi<br>un<br>be computed in rea<br>ting to select the sign                                                                                                    | der_DSA\FFT Analysis<br>I time.<br>nals to be viewed or save                                                                                                    | d.                                                     | 2                    | Choose            |                   | < Back                   | Next > | Car<br>?        | 10 |
| Create new rur     Wizard     Please check th     Note: Go to Mea     Enable a speci                                                                                                    | C:\Users\Drew\D<br>n folder for each n<br>he signal types to<br>asured Signals sett<br>ial analysis techno                                                                                                    | Documents\EDM\Spi<br>un<br>be computed in rea<br>ing to select the sign<br>plogy of multi-resolu                                                                                                    | der_DSA\FFT Analysis<br>I time.<br>I als to be viewed or saved<br>tion spectrum                                                                                                    | d.                                                     | 2                    | ihoose            |                   | < Back                   | Next > | Car<br>?        | 14 |
| Create new rur Create new rur Lew Test Wizard Please check th Note: Go to Mea Enable a speci This functior                                                                                                    | C:\Users\Drew\D<br>n folder for each n<br>he signal types to<br>asured Signals sett<br>ial analysis techno<br>n applies the FFT v                                                                                                    | Documents\EDM\Spi<br>un<br>be computed in rea<br>ting to select the sign<br>plogy of multi-resolu<br>with variable resoluti                                                                                                    | der_DSA\FFT Analysis<br>I time.<br>hals to be viewed or saved<br>tion spectrum<br>on in frequency domain                                                                                                    | d.<br>to achieve higher                                | accuracy in low freq | ihoose            | ee the difference | < Back                   | Next > | Car<br>?        | 1  |
| Create new rur     Create new rur     lew Test Wizard     Please check th     Note: Go to Mea     Enable a speci     This function     Time Streams                                                                                                    | C:\Users\Drew\D<br>n folder for each n<br>he signal types to<br>asured Signals sett<br>ial analysis technol<br>n applies the FFT v                                                                                                    | Documents\EDM\Spi<br>un<br>be computed in rea<br>ting to select the sign<br>plogy of multi-resolu<br>with variable resolution                                                                                                    | der_DSA\FFT Analysis<br>al time.<br>hals to be viewed or saved<br>tion spectrum<br>on in frequency domain                                                                                                    | d.<br>to achieve higher                                | accuracy in low freq | Lhoose            | ee the difference | < Back                   | Next > | Car<br>?        | 1  |
| Create new rur Create new rur Lew Test Wizard Please check th Note: Go to Age Enable a speci This functior This functior This Streams. APS: Auto Poo                                                                                                    | C:\Users\Drew\D<br>n folder for each n<br>he signal types to<br>asured Signals sett<br>ial analysis techno<br>n applies the FFT v<br>and Time Block sig<br>wer Spectra using                                                                                                    | Documents\EDM\Spi<br>un<br>be computed in rea<br>ting to select the sign<br>plogy of multi-resolu<br>with variable resoluti<br>gnals are always avai                                                                                                    | der_DSA\FFT Analysis<br>I time.<br>hals to be viewed or saved<br>tion spectrum<br>on in frequency domain<br>lable                                                                                                    | d.<br>to achieve higher                                | accuracy in low freq | uency band. To s  | ee the difference | < Back                   | Next > | Car<br>?        | 14 |
| Create new rur Create new rur Lew Test Wizard Please check th Note: Go to Mea Enable a speci This functior This functior This functior APS: Auto Poo FRF: Frequence FRF: Frequence                                                                                                    | C:\Users\Drew\D<br>n folder for each n<br>he signal types to<br>asured Signals sett<br>ial analysis techno<br>n applies the FFT v<br>and Time Block sig<br>wer Spectra using<br>cy Response Funct                                                                                                    | Documents\EDM\Spi<br>un<br>be computed in rea<br>ting to select the sign<br>plogy of multi-resolu<br>with variable resoluti<br>gnals are always avai<br>FFT<br>tions                                                                                                    | der_DSA\FFT Analysis<br>I time.<br>hals to be viewed or saved<br>tion spectrum<br>on in frequency domain<br>lable                                                                                                    | d.<br>to achieve higher                                | accuracy in low freq | uency band. To s  | ee the difference | , click on <u>compar</u> | Next > | Car<br>?        | 10 |
| Create new rur Create new rur Iew Test Wizard Please check th Note: Go to Mea Enable a speci This functior This functior This functior This function FRF: Frequence CPS: Cross Poi                                                                                                    | C:\Users\Drew\D<br>n folder for each n<br>he signal types to<br>asured Signals sett<br>ial analysis techno<br>n applies the FFT v<br>and Time Block sig<br>wer Spectra using<br>cy Response Funct<br>wer Spectral Signa                                                                                                    | Documents\EDM\Spi<br>un<br>be computed in read<br>ting to select the sign<br>plogy of multi-resolu<br>with variable resoluti<br>gnals are always avai<br>FFT<br>tions<br>als                                                                                                    | der_DSA\FFT Analysis                                                                                                    | d.<br>to achieve higher                                | accuracy in low freq | uency band. To s  | ee the difference | , click on <u>compar</u> | Next > | . Car<br>?      |    |
| Create new rur Create new rur Lew Test Wizard Please check th Note: Go to Mea Enable a speci This functior This functior This functior This Streams APS: Auto Poo FRF: Frequenc CPS: Cross Poo FFT: Linear spi                                                                                                    | C:\Users\Drew\D<br>n folder for each n<br>he signal types to<br>asured Signals sett<br>ial analysis techno<br>n applies the FFT v<br>and Time Block sig<br>wer Spectra using<br>cy Response Funct<br>wer Spectral Signa<br>sectra signals with                                                                                                    | Documents\EDM\Spi<br>un<br>be computed in rea<br>ting to select the sign<br>plogy of multi-resolu<br>with variable resoluti<br>gnals are always avai<br>FFT<br>tions<br>als<br>averaging in comple                                                                                                    | der_DSA\FFT Analysis<br>I time.<br>hals to be viewed or saver<br>tion spectrum<br>on in frequency domain<br>lable                                                                                                    | d.<br>to achieve higher                                | accuracy in low freq | uency band. To s  | ee the difference | , click on <u>compar</u> | Next > | Car<br>?        |    |
| <ul> <li>Create new rur</li> <li>Create new rur</li> <li>Iew Test Wizard</li> <li>Please check th</li> <li>Note: Go to Mea</li> <li>Enable a speci</li> <li>This function</li> <li>Time Streams</li> <li>APS: Auto Pow</li> <li>FRF: Frequence</li> <li>CPS: Cross Poi</li> <li>FFT: Linear spi</li> <li>SRS: Shock Re</li> </ul>                                                                                                    | C:\Users\Drew\D<br>n folder for each n<br>he signal types to<br>asured Signals sett<br>ial analysis techno<br>n applies the FFT v<br>and Time Block sig<br>wer Spectra using<br>cy Response Funct<br>wer Spectral Signa<br>sectra signals with<br>esponse Spectra                                                                                                    | Documents\EDM\Spi<br>un<br>be computed in rea<br>ting to select the sign<br>slogy of multi-resolu<br>with variable resoluti<br>gnals are always avai<br>FFT<br>tions<br>als<br>averaging in comple                                                                                                    | der_DSA\FFT Analysis<br>I time.<br>hals to be viewed or saved<br>tion spectrum<br>on in frequency domain<br>lable                                                                                                    | d.<br>to achieve higher                                | accuracy in low freq | uency band. To s  | ee the difference | , click on <u>compar</u> | Next > | Car<br>?        |    |
| Create new rur Create new rur Lew Test Wizard Please check th Note: Go to Mee Enable a speci This functior This functior This Streams APS: Auto Poo FRF: Frequenc CPS: Cross Poi FFT: Linear spi SRS: Shock Re COR: Computi                                                                                                    | C:\Users\Drew\D<br>n folder for each n<br>he signal types to<br>asured Signals sett<br>ial analysis techno<br>n applies the FFT v<br>and Time Block sig<br>wer Spectra using<br>cy Response Funct<br>wer Spectral Signa<br>weetra signals with<br>esponse Spectra                                                                                                    | Documents\EDM\Spi<br>un<br>be computed in rea-<br>ting to select the sign<br>sology of multi-resolu<br>with variable resoluti<br>gnals are always avai<br>FFT<br>tions<br>als<br>averaging in comple                                                                                                    | der_DSA\FFT Analysis<br>I time.<br>hals to be viewed or saved<br>tion spectrum<br>on in frequency domain<br>hable<br>x domain. This signal typ<br>relation and Cross-correla                                                | d.<br>to achieve higher<br>e is rarely used<br>ation)  | accuracy in low freq | uency band. To s  | ee the difference | < Back                   | Next > | ?<br>?          | 10 |
| Create new rur Create new rur Iew Test Wizard Please check th Note: Go to Mee Enable a speci This functior This functior This functior This Streams. APS: Auto Poo FRF: Frequenc CPS: Cross Poi FFT: Linear spi SRS: Shock Re COR: Computi Cepstrum: Cor                                                                                                    | C:\Users\Drew\D<br>n folder for each n<br>he signal types to<br>asured Signals sett<br>ial analysis techno<br>n applies the FFT v<br>and Time Block sig<br>wer Spectra using<br>cy Response Funct<br>wer Spectral Signa<br>ectra signals with<br>esponse Spectra<br>te the correlation of<br>mpute the Inverse                                                                                                 | Documents\EDM\Spi<br>un<br>be computed in rea-<br>ting to select the sign<br>plogy of multi-resolu<br>with variable resoluti<br>gnals are always avai<br>FFT<br>tions<br>als<br>averaging in comple<br>of time data(Autocon<br>Fourier transform (IF                                                                                           | der_DSA\FFT Analysis<br>al time.<br>hals to be viewed or saver<br>tion spectrum<br>on in frequency domain<br>lable<br>x domain. This signal typ<br>relation and Cross-correla<br>(T) of spectrum signal                     | d.<br>to achieve higher                                | accuracy in low freq | uency band. To s  | ee the difference | < Back                   | Next > | ?<br>?          |    |
| <ul> <li>Create new rur</li> <li>Create new rur</li> <li>Iew Test Wizard</li> <li>Please check th</li> <li>Note: Go to Meze</li> <li>Enable a speci</li> <li>This functior</li> <li>Time Streams.</li> <li>APS: Auto Poo</li> <li>FRF: Frequenc</li> <li>CPS: Cross Poo</li> <li>FFT: Linear spi</li> <li>SRS: Shock Re</li> <li>COR: Compute</li> <li>Cepstrum: Cor</li> <li>Demodulation</li> </ul>                                                                                                    | C:\Users\Drew\D<br>n folder for each m<br>he signal types to<br>asured Signals sett<br>ial analysis techno<br>n applies the FFT v<br>and Time Block sig<br>wer Spectra using<br>cy Response Funct<br>wer Spectral Signa<br>tectra signals with<br>esponse Spectra<br>te the correlation of<br>mpute the Inverse<br>n Spectra: Demodu                                                                           | Documents\EDM\Spi<br>un<br>be computed in rea-<br>ting to select the sign<br>plogy of multi-resolu<br>with variable resoluti<br>gnals are always avai<br>FFT<br>tions<br>als<br>averaging in comple<br>of time data(Autocon<br>Fourier transform (If<br>ulation Analysis for N                                                                 | der_DSA\FFT Analysis<br>al time.<br>hals to be viewed or saver<br>tion spectrum<br>on in frequency domain<br>lable<br>x domain. This signal typ<br>relation and Cross-correli<br>T) of spectrum signal<br>fachinery         | d.<br>to achieve higher<br>te is rarely used<br>ation) | accuracy in low freq | uency band. To s  | ee the difference | , click on <u>compar</u> | Next > | <b>Car</b><br>? |    |
| <ul> <li>Create new rur</li> <li>Create new rur</li> <li>Iew Test Wizard</li> <li>Please check th</li> <li>Note: Go to Mease</li> <li>Enable a speci</li> <li>This functior</li> <li>Time Streams</li> <li>APS: Auto Poo</li> <li>FRF: Frequence</li> <li>CPS: Cross Poi</li> <li>FFT: Linear spi</li> <li>SRS: Shock Re</li> <li>COR: Compute</li> <li>Cepstrum: Cor</li> <li>Demodulation</li> <li>TACHO: Tacho</li> </ul>                                                                                                    | C:\Users\Drew\D<br>n folder for each n<br>he signal types to<br>asured Signals sett<br>ial analysis techno<br>n applies the FFT v<br>and Time Block sig<br>wer Spectra using<br>cy Response Funct<br>wer Spectral Signa<br>ectra signals with<br>esponse Spectra<br>ie the correlation of<br>mpute the Inverse<br>n Spectra: Demodu<br>ometer                                                                  | Documents\EDM\Spi<br>un<br>be computed in reating to select the sign<br>plogy of multi-resolu<br>with variable resoluti<br>gnals are always avai<br>FFT<br>tions<br>als<br>averaging in comple<br>of time data(Autocom<br>Fourier transform (If<br>ulation Analysis for N                                                                      | der_DSA\FFT Analysis<br>al time.<br>hals to be viewed or saves<br>tion spectrum<br>on in frequency domain<br>lable<br>x domain. This signal typ<br>relation and Cross-correla<br>T) of spectrum signal<br>lachinery         | d.<br>to achieve higher<br>te is rarely used<br>ation) | accuracy in low freq | uency band. To s  | ee the difference | , click on <u>compar</u> | Next > | <b>Car</b><br>? |    |
| <ul> <li>Create new rur</li> <li>Create new rur</li> <li>Iew Test Wizard</li> <li>Please check th</li> <li>Note: Go to Meaz</li> <li>Enable a speci</li> <li>This functior</li> <li>Time Streams -</li> <li>APS: Auto Poo</li> <li>FRF: Frequence</li> <li>CPS: Cross Poi</li> <li>FFT: Linear spi</li> <li>SRS: Shock Re</li> <li>COR: Computi</li> <li>Cepstrum: Cor</li> <li>Demodulation</li> <li>TACHO: Tacho</li> <li>FLT: Real time</li> </ul>                                                                                                    | C:\Users\Drew\D<br>n folder for each n<br>he signal types to<br>asured Signals sett<br>ial analysis techno<br>n applies the FFT v<br>and Time Block sig<br>wer Spectra using<br>cy Response Funct<br>wer Spectral Signa<br>ectra signals with<br>esponse Spectra<br>te the correlation of<br>mpute the Inverse<br>n Spectra: Demodu<br>ometer<br>e digital filters appl                                        | Documents\EDM\Spi<br>un<br>be computed in rea-<br>ting to select the sign<br>ology of multi-resolu<br>with variable resoluti<br>gnals are always avai<br>FFT<br>tions<br>als<br>averaging in comple<br>of time data(Autocon<br>Fourier transform (If<br>ulation Analysis for N<br>lied to all input chan                                       | der_DSA\FFT Analysis<br>al time.<br>hals to be viewed or saves<br>tion spectrum<br>on in frequency domain<br>lable<br>x domain. This signal typ<br>relation and Cross-correla<br>T) of spectrum signal<br>fachinery<br>nels | d.<br>to achieve higher<br>te is rarely used<br>ation) | accuracy in low freq | uency band. To s  | ee the difference | , click on <u>compar</u> | Next > | ?<br>?          |    |
| <ul> <li>Create new rur</li> <li>Create new rur</li> <li>Iew Test Wizard</li> <li>Please check th</li> <li>Note: Go to Meaz</li> <li>Enable a speci</li> <li>This functior</li> <li>Time Streams a</li> <li>APS: Auto Pov</li> <li>FFF: Auto Pov</li> <li>FFF: Frequence</li> <li>CPS: Cross Pov</li> <li>FFT: Linear spi</li> <li>SRS: Shock Re</li> <li>COR: Computi</li> <li>Cepstrum: Cor</li> <li>Demodulatior</li> <li>TACHO: Tacho</li> <li>FLT: Real time</li> <li>Weasure Time Sta</li> </ul>                                                                                                    | C:\Users\Drew\D<br>n folder for each n<br>he signal types to<br>asured Signals sett<br>ial analysis techno<br>n applies the FFT v<br>and Time Block sig<br>wer Spectra using<br>cy Response Funct<br>wer Spectral Signa<br>eetra signals with<br>esponse Spectra<br>te the correlation of<br>mpute the Inverse<br>n Spectra: Demodu<br>ometer<br>e digital filters appl<br>ats:                                | Documents\EDM\Spi<br>un<br>be computed in rea-<br>ting to select the sign<br>plogy of multi-resolu<br>with variable resoluti<br>gnals are always avai<br>FFT<br>tions<br>als<br>averaging in comple<br>of time data(Autocon<br>Fourier transform (If<br>Jation Analysis for N<br>lied to all input chan                                        | der_DSA\FFT Analysis<br>al time.<br>hals to be viewed or saved<br>tion spectrum<br>on in frequency domain<br>lable<br>x domain. This signal typ<br>relation and Cross-correla<br>T) of spectrum signal<br>fachinery<br>nels | d.<br>to achieve higher<br>e is rarely used<br>ation)  | accuracy in low freq | Lhoose            | ee the difference | < Back                   | Next > | <b>Car</b>      |    |
| <ul> <li>Create new rur</li> <li>Create new rur</li> <li>Iew Test Wizard</li> <li>Please check th</li> <li>Note: Go to Mea</li> <li>Enable a speci</li> <li>This function</li> <li>Time Streams</li> <li>APS: Auto Poo</li> <li>FRF: Frequence</li> <li>CPS: Cross Poi</li> <li>FFT: Linear spi</li> <li>SRS: Shock Re</li> <li>COR: Comput</li> <li>Cepstrum: Cor</li> <li>Demodulation</li> <li>TACHO: Tacho:</li> <li>FLT: Real time</li> <li>Measure Time Sta</li> <li>RMS</li> <li>Pe</li> </ul>                                                                                                    | C:\Users\Drew\D<br>n folder for each n<br>he signal types to<br>asured Signals sett<br>ial analysis techno<br>n applies the FFT v<br>and Time Block sig<br>wer Spectra using<br>cy Response Funct<br>wer Spectra Using<br>ectra signals with<br>esponse Spectra<br>te the correlation of<br>mpute the Inverse<br>n Spectra: Demodu<br>ometer<br>et digital filters appl<br>ats:<br>teak PkPk                   | Documents\EDM\Spi<br>un<br>be computed in rea-<br>ting to select the sign<br>plogy of multi-resolu<br>with variable resoluti<br>gnals are always avai<br>FFT<br>signals are always avai<br>set the data and the sign<br>of time data (Autocon<br>Fourier transform (IF<br>ulation Analysis for N<br>lied to all input chan<br>Avg StDev        | der_DSA\FFT Analysis                                                                                                    | d.<br>to achieve higher<br>e is rarely used<br>ation)  | accuracy in low freq | uency band. To s  | ee the difference | , click on <u>compar</u> | Next > | <b>C</b> ar     |    |
| Create new rur Create new rur New Test Wizard Please check th Note: Go to Mee This function This function This function This Streams APS: Auto Pou FRF: Frequence CPS: Cross Poi FFT: Linear spi SRS: Shock Re COR: Computi Cepstrum: Cor Demodulation TACHO: Tache Cessure Time Sta RMS Pe Select all                                                                                                    | C:\Users\Drew\C<br>n folder for each n<br>he signal types to<br>asured Signals sett<br>ial analysis techno<br>n applies the FFT v<br>and Time Block sig<br>wer Spectra using<br>cy Response Funct<br>wer Spectral Signa<br>ectra signals with<br>esponse Spectral<br>signals exit<br>est the correlation of<br>mpute the Inverse<br>n Spectra: Demodu<br>ometer<br>et digital filters appl<br>ats:<br>eak PkPk | Documents\EDM\Spi<br>un<br>be computed in rea-<br>ting to select the sign<br>ology of multi-resolu<br>with variable resoluti<br>gnals are always avai<br>FFT<br>tions<br>als<br>averaging in comple<br>of time data(Autocon<br>Fourier transform (If<br>Jlation Analysis for N<br>lied to all input chan<br>Avg StDev                          | der_DSA\FFT Analysis                                                                                                    | d.<br>to achieve higher<br>e is rarely used<br>ation)  | accuracy in low freq | uency band. To s  | ee the difference | , click on <u>compar</u> | Next > | ?<br>?          |    |
| Create new rur Create new rur Rew Test Wizard Please check th Note: Go to Mee Enable a speci This functior This functior This function This Streams APS: Auto Poo FRF: Frequenc CCPS: Cross Poi FFT: Linear spi SRS: Shock Re COR: Computi Cepstrum: Cor Demodulatior TACHO: Tacho FLT: Real time Measure Time Sta RMS Pe Select all                                                                                                    | C:\Users\Drew\D<br>n folder for each n<br>he signal types to<br>asured Signals sett<br>ial analysis techno<br>n applies the FFT v<br>and Time Block sig<br>wer Spectra Using<br>cy Response Funct<br>wer Spectral Signa<br>ectra signals with<br>esponse Spectra<br>te the correlation of<br>mpute the Inverse<br>n Spectra: Demodu<br>ometer<br>e digital filters appl<br>ats:<br>teak PRPk                   | Documents\EDM\Spi<br>un<br>be computed in rea-<br>ting to select the sign<br>sology of multi-resolu<br>with variable resoluti<br>gnals are always avai<br>FFT<br>tions<br>als<br>averaging in comple<br>of time data(Autocon<br>Fourier transform (IF<br>ulation Analysis for N<br>lied to all input chan<br>Avg StDev                         | der_DSA\FFT Analysis                                                                                                    | d.<br>to achieve higher<br>e is rarely used<br>ation)  | accuracy in low freq | uency band. To s  | ee the difference | , click on <u>compar</u> | Next > | <b>Car</b>      |    |
| <ul> <li>Create new rur</li> <li>Create new rur</li> <li>Iew Test Wizard</li> <li>Please check th</li> <li>Note: Go to Mea</li> <li>Enable a speci</li> <li>This functior</li> <li>Time Streams.</li> <li>APS: Auto Poo</li> <li>FRF: Frequence</li> <li>CPS: Cross Poi</li> <li>FRF: Frequence</li> <li>CPS: Cross Poi</li> <li>FRF: Frequence</li> <li>CPS: Cross Poi</li> <li>FRF: Shock Re</li> <li>COR: Compute</li> <li>CPS: Construction</li> <li>TACHO: Tache</li> <li>FLT: Real time</li> <li>Measure Time Sta</li> <li>RMS</li> <li>Pe</li> <li>Select all</li> </ul>                                                                                                    | C:\Users\Drew\D<br>n folder for each n<br>he signal types to<br>asured Signals sett<br>ial analysis techno<br>n applies the FFT v<br>and Time Block sig<br>wer Spectra using<br>cy Response Funct<br>wer Spectra I Signa<br>tectra signals with<br>esponse Spectra<br>ie the correlation of<br>mpute the Inverse<br>n Spectra: Demodu<br>ometer<br>e digital filters appl<br>ats:<br>tak PkPk                  | Documents\EDM\Spi<br>un<br>be computed in rea-<br>ting to select the sign<br>plogy of multi-resolu<br>with variable resoluti<br>gnals are always avai<br>FFT<br>tions<br>als<br>averaging in comple<br>of time data(Autocon<br>Fourier transform (If<br>ulation Analysis for N<br>lied to all input chan<br>i Avg StDev                        | der_DSA\FFT Analysis                                                                                                    | d.<br>to achieve higher                                | accuracy in low freq | uency band. To s  | ee the difference | , click on <u>compar</u> | Next > | <b>Car</b>      |    |
| Create new rur Create new rur Lew Test Wizard Please check th Note: Go to Mee Enable a speci This functior This functior This Streams. APS: Auto Poo FRF: Frequenc COR: Cross Poo FFT: Linear spi SRS: Shock Re COR: Computi CCPS: Computi CCPS: Computi CCPS: Computing FFT: Linear spi SRS: Shock Re COR: Computing FFT: Linear spi SRS: Shock Re COR: Computing FFT: Linear spi SRS: Shoc | C:\Users\Drew\C<br>n folder for each m<br>he signal types to<br>asured Signals sett<br>ial analysis techno<br>n applies the FFT v<br>and Time Block sig<br>wer Spectra using<br>cy Response Funct<br>wer Spectral Signa<br>tectra signals with<br>esponse Spectra<br>te the correlation of<br>mpute the Inverse<br>n Spectra: Demodu<br>ometer<br>e digital filters appl<br>ats:<br>teak PkPk                  | Documents\EDM\Spi<br>un<br>be computed in rea-<br>ting to select the sign<br>plogy of multi-resolu<br>with variable resoluti<br>gnals are always avai<br>fFT<br>tions<br>als<br>averaging in comple<br>of time data(Autocon<br>Fourier transform (If<br>ulation Analysis for N<br>lied to all input chan<br>i Avg StDev                        | der_DSA\FFT Analysis                                                                                                    | d.<br>to achieve higher<br>te is rarely used<br>ation) | accuracy in low freq | uency band. To s  | ee the difference | , click on <u>compar</u> | Next > | <b>Car</b>      |    |
| <ul> <li>Create new rur</li> <li>Create new rur</li> <li>Iew Test Wizard</li> <li>Please check th</li> <li>Note: Go to Mea</li> <li>Enable a speci</li> <li>This functior</li> <li>Time Streams.</li> <li>APS: Auto Poo</li> <li>FRF: Frequence</li> <li>CPS: Cross Poo</li> <li>FFT: Linear spi</li> <li>SRS: Shock Re</li> <li>COR: Compute</li> <li>CPS: Conspute</li> <li>Cors: Compute</li> <li>Cors: Compute</li> <li>State and the spin state</li> <li>RMS</li> <li>Pe</li> <li>Select all</li> </ul>                                                                                                    | C:\Users\Drew\D<br>n folder for each m<br>he signal types to<br>asured Signals sett<br>ial analysis techno<br>n applies the FFT v<br>and Time Block sig<br>wer Spectra using<br>cy Response Funct<br>wer Spectral Signa<br>tectra signals with<br>esponse Spectra<br>ie the correlation of<br>mpute the Inverse<br>n Spectra: Demodu<br>ometer<br>e digital filters appl<br>ats:<br>teak PkPk                  | Documents\EDM\Spi<br>un<br>be computed in rea-<br>ting to select the sign<br>ology of multi-resolu<br>with variable resoluti<br>gnals are always avai<br>fFT<br>tions<br>averaging in comple<br>of time data(Autocon<br>Fourier transform (If<br>ulation Analysis for N<br>lied to all input chan<br>Avg StDev                                 | der_DSA\FFT Analysis                                                                                                    | d.<br>to achieve higher<br>te is rarely used<br>ation) | accuracy in low freq | Lhoose            | ee the difference | , click on <u>compar</u> | Next > | <b>Car</b>      |    |
| <ul> <li>Create new rur</li> <li>Create new rur</li> <li>Iew Test Wizard</li> <li>Please check th</li> <li>Note: Go to Mea</li> <li>Enable a speci</li> <li>This functior</li> <li>Time Streams.</li> <li>APS: Auto Poo</li> <li>FRF: Auto Poo</li> <li>FRF: Auto Poo</li> <li>FRF: Frequenc</li> <li>CPS: Cross Poo</li> <li>FFT: Linear spi</li> <li>SRS: Shock Re</li> <li>COR: Compute</li> <li>Cepstrum: Cor</li> <li>Demodulation</li> <li>TACHO: Tacho</li> <li>FLT: Real time</li> <li>Veasure Time Sta</li> <li>RMS</li> <li>Pe</li> <li>Select all</li> </ul>                                                                                                    | C:\Users\Drew\D<br>n folder for each n<br>he signal types to<br>asured Signals sett<br>ial analysis techno<br>n applies the FFT v<br>and Time Block sig<br>wer Spectra using<br>cy Response Funct<br>wer Spectral Signa<br>ectra signals with<br>esponse Spectra<br>ie the correlation o<br>mpute the Inverse<br>n Spectra: Demodu<br>ometer<br>e digital filters appl<br>ats:<br>eak PkPk                     | Documents\EDM\Spi<br>un<br>be computed in reating to select the sign<br>plogy of multi-resolu<br>with variable resoluti<br>gnals are always avai<br>FFT<br>tions<br>als<br>averaging in comple<br>of time data(Autocon<br>Fourier transform (If<br>ulation Analysis for N<br>lied to all input chan<br>Avg StDev                               | der_DSA\FFT Analysis                                                                                                    | d.<br>to achieve higher                                | accuracy in low freq | Lhoose            | ee the difference | < Back                   | Next > | <b>Car</b>      |    |
| <ul> <li>Create new rur</li> <li>Create new rur</li> <li>Iew Test Wizard</li> <li>Please check th</li> <li>Note: Go to Mea</li> <li>Enable a speci</li> <li>This functior</li> <li>Time Streams -</li> <li>APS: Auto Poo</li> <li>FF: Streams -</li> <li>APS: Auto Poo</li> <li>FF: Frequence</li> <li>CPS: Cross Poi</li> <li>FF: Frequence</li> <li>CPS: Cross Poi</li> <li>FF: Linear spi</li> <li>SRS: Shock Re</li> <li>COR: Compute</li> <li>CoR: Compute</li> <li>CoR: Compute</li> <li>CoR: Compute</li> <li>TACHO: Tacho</li> <li>FLT: Real time</li> <li>Measure Time Sta</li> <li>RMS</li> <li>Pee</li> <li>Select all</li> </ul>                                                                                                    | C:\Users\Drew\D<br>n folder for each n<br>he signal types to<br>asured Signals sett<br>ial analysis techno<br>n applies the FFT v<br>and Time Block sig<br>wer Spectra using<br>cy Response Funct<br>wer Spectral Signa<br>eetra signals with<br>esponse Spectra<br>te the correlation o<br>mpute the Inverse<br>n Spectra: Demodu<br>ometer<br>e digital filters appl<br>ats:<br>tak PkPk                     | Documents\EDM\Spi<br>un<br>be computed in rea-<br>ting to select the sign<br>ology of multi-resolu<br>with variable resoluti<br>gnals are always avai<br>gnals are always avai<br>FFT<br>tions<br>als<br>averaging in comple<br>of time data(Autocon<br>Fourier transform (If<br>ulation Analysis for N<br>lied to all input chan<br>Avg StDev | der_DSA\FFT Analysis                                                                                                    | d.<br>to achieve higher<br>te is rarely used<br>ation) | accuracy in low freq | Lhoose            | ee the difference | < Back                   | Next > | <b>Car</b>      |    |

In EDM, select to create a new test. From the New Test Wizard, select the **FFT Analysis** test type.

Next, give the test a name and description.

Finally, select the signal types that are wanted. You can select more than one signal type. Additionally, there Time History Stats can be selected to be calculated as well. You are **unable** to add more signal types to be computed once the test is created. Press **Finish** to create the test.

## **Test Configuration**

Before testing, the **Analysis Parameters** must be configured to ensure all the data is properly measured.

*Frequency Range (Sampling Rate)-* determines the resolution and the span of all time and frequency data blocks. Increasing the sample rate increases time resolution (makes dT smaller) and decreases the time span (Block T) captured. Increasing the sample rate also increases the maximum frequency (Fa) in a spectral block and decreases its resolution (increases dF).

*Block size/Line-* are the number of samples in each time blocks and the number of (un-aliased) spectral lines in each resulting spectrum. Increasing the block size increases the resolution of the frequency transform and allows lower frequencies to be detected, but it also increases the calculation time and slows down response. The ratio between Lines and Block Size is determined by the characteristics of the A/D converter and its anti-aliasing filter. In general, this ratio is about 0.46, meaning that 1024 samples in the waveform will produce about 0.46 \* 1024 = 471 lines in the spectrum.

*Window*- lets the user choose the window to be applied during FFT operation. Windowing functions can help reduce leakage and increase the precision of the frequency measurement. In general, select Uniform for triggered transients, Hanning for general continuous signals and Flat Top when studying tonal data (such as a rotating machine) and needing extreme accuracy of spectral peaks.

*Overlap ratio-* sets the proportion of the samples in a time block that are overlapped (redundant with samples in a prior block) when calculating the FFT of (un-triggered) continuous signals. Higher overlap ratios result in faster variance reduction per unit time producing smoother data, but they increase the processing requirements. The Overlap Ratio options are no overlap, 25%, 50%, 75%, 87.5%, 95% and As High As Possible. For most applications employing a symmetrically tapered window function (such as Hanning), an overlap of 50% proves optimal.

Average mode- options include Linear, Exponential, and Peak Hold. Linear averaging treats every block equally. The blocks are simply added together (at each frequency), and the result divided by the Average Number. Exponential averaging is a moving or evolving average that favors the most recently measured block. Old data slowly loses its importance (time exponentially), so that the average is dominated by the current instantaneous spectrum.

Average number- Determines the number of blocks measured for Linear and Peak Hold averages.

LPF cutoff frequency- allows the user to specify the cutoff frequency of the low-pass filter.

| FFT analysis settings ——— |             |      |        |
|---------------------------|-------------|------|--------|
| Frequency range (fa)      | 12 kHz      | •    | Format |
| Block size/Line           | 1024/450    | •    |        |
| Window                    | Hanning     | -    |        |
| Overlap ratio             | No overlap  | -    |        |
| Average mode              | Exponential | -    |        |
| Average number            |             | 8 🌲  |        |
| FFT average on/off        | Average off | -    |        |
| LPF cutoff frequency (Hz) |             | 0.00 |        |

At the bottom of the window, the **Test Summary** can be found. This displays important stats about the analysis such as the Block Time, Sampling Rate, and Frequency Resolution (dF).

| Test summary —                |                    |
|-------------------------------|--------------------|
| Block T = 0.04 s              | dT = 3.90625E-05 s |
| Sampling rate (fs) = 25600 Hz | dF = 25 Hz         |
| Frequency range (fa)=11520 Hz |                    |

### **Input Channels**

The input channels will now need to be set up. All sensors will to be properly configured before testing. The Input Channels menu can be found through **Setup**  $\rightarrow$  **Input Channels**.

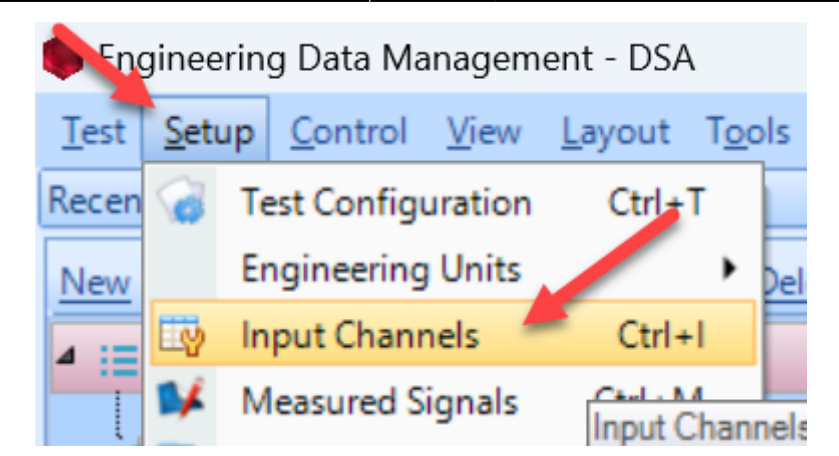

### **Measurement Quantity**

Defines the physical unit that will be measured by the sensor connected to the channel.\\**Sensitivity** Sets the proportionality factor for the measurement (millivolts per engineering unit) given as a parameter of the sensor.

#### Input Mode

There are six modes in which the inputs can operate:

DC-Differential- In the DC-Differential mode, neither of the input connections is referenced to the local ground. The input is taken as the potential difference between the two input terminals, and any potential in common with both terminals is canceled out. The Common Mode Voltage (CMV) will be rejected as long as the overall input voltage level does not saturate the input gain stage. Beware that very high CMV will cause clipping and may damage the input circuitry. Signals with a nonzero mean (DC component) can be measured in this mode.

DC-Single End- In single-ended mode, one of the input terminals is grounded and the input is taken as the potential difference of the center terminal with respect to this ground. Use this mode when the input needs to be grounded to reduce EMI noise or static buildup. Do not use this mode when the signal source is ground referenced or ground loop interference may result. This mode also allows signals with a non-zero mean to be measured.

AC-Differential- AC-Differential is a differential input mode that applies a low-frequency high-pass (DCblocking) analog filter to the input. It rejects common mode signals and DC components in the input signal. Use this when DC and low-frequency AC voltage measurements are not required or when a DC bias voltage is present. The analog high-pass filter has a cutoff frequency of -3dB at 0.3 Hz, and -0.1dB at 0.7 Hz for the IEPE input mode.

AC-Single End- AC-Single End grounds one of the input terminals and enables the DC-blocking analog filter. Use this mode for non-ground referenced sources where measuring the DC or low-frequency components are not required. It shares the same high-pass filter as that of AC-Differential.

IEPE (ICP)- All Crystal Instruments products support IEPE (Integral Electronic PiezoElectric) constant current output type input channels. IEPE refers to a class of transducers that are packaged with builtin voltage amplifiers powered by a constant current. These circuits are powered by a 4 mA constant current source at roughly 21 Volts.

Charge- Some sensors provide a high-impedance charge output. Usually, these are high-sensitivity piezoelectric units that lack a built-in voltage mode amplifier (i.e. IEPE), allowing them to be used in high-temperature environments. The Spider-81 front-end module has a built-in charge amplifier that

allows the system to read the output of these sensors.

### **High-Pass Filter**

Ability to set a digital high-pass filter for specific channels.

**Integration/Differentiation** Channels can be set up to be integrated or differentiated. For example, the velocity data can be integrated from an accelerometer. **NOTE**: if this is selected, the original quantity of data will not be recorded (Ex. If an accelerometer is integrated, there will only be velocity data, no acceleration data.)

From: https://help.go-ci.com/ - **Crystal Instruments Help** 

Permanent link: https://help.go-ci.com/dsa:fft?rev=1717012761

Last update: 2024/05/29 19:59